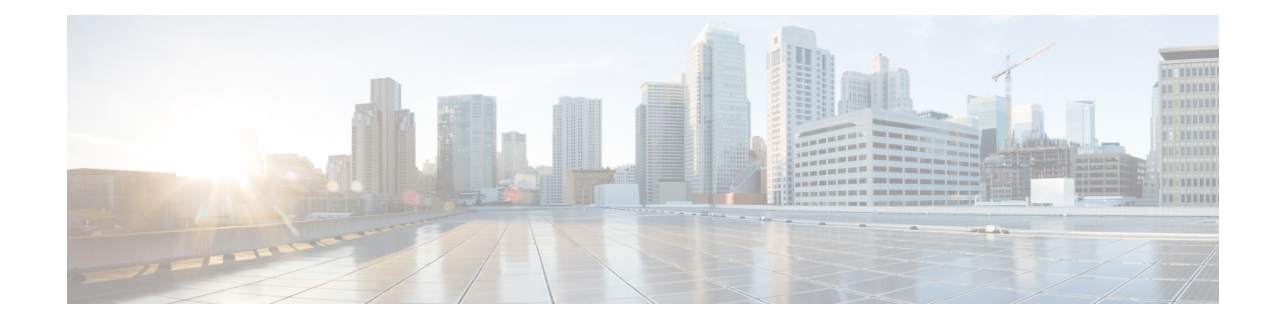

Amazon Web Services の Amazon Elastic Compute Cloud に Cisco Secure Email ゲート ウェイ、Secure Web、および Cisco Secure Email and Web Manager 仮想アプライアンス を展開する

公開日:2022 年 7 月 11 日 改訂日:2023 年 2 月 24 日

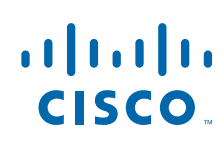

Cisco Systems, Inc. www.cisco.com

# 目次

- Cisco コンテンツ セキュリティ仮想アプライアンスについて(2ページ)
- Amazon マシン イメージ (AMI) について (2 ページ)
- Cisco Secure Email Gateway、Secure Web、および Cisco Secure Email and Web Manager 仮想ア プライアンス AMI (3 ページ)
- AWS での導入(4 ページ)
- 仮想アプライアンスの管理(13ページ)
- 仮想アプライアンスのサポートの取得(15ページ)
- その他の情報(17ページ)

# Cisco コンテンツ セキュリティ仮想アプライアンスについて

Cisco コンテンツセキュリティ仮想アプライアンス機能は、「仮想アプライアンスの管理(13 ページ)」に記載されたわずかな違いのみで、物理的な Cisco Secure Email Gateway(以前の E メール セキュリティ アプライアンス(ESA))、Cisco Secure Web Appliance(以前の Cisco Web セキュリティアプライアンス(WSA))および Cisco Secure Email and Web Manager(以前のセキュリティ管理アプライアンス(SMA))と同様に機能します。

Amazon Web Services (AWS) Elastic Compute Cloud (EC2) への導入実装では、Amazon マーケット プレイスで使用できる Amazon マシン イメージ (AMI)を使用します。

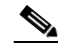

(注) AWS EC2 では、Cisco Secure Email Gateway、Secure Web、および Cisco Secure Email and Web Manager 仮想アプライアンスがサポートされています。

# Amazon マシン イメージ(AMI)について

Amazon マシン イメージ(AMI)を使用すると、EC2 内部に仮想マシン インスタンスを作成する ことができます。Cisco Secure Web Appliance および Cisco Secure Email and Web Manager 向け AMI は、AWS マーケットプレイスで入手できます。Cisco Secure Email Gateway は AWS マーケッ トプレイスでは入手できません。AMI イメージをプロビジョニングするには、AWS アカウント の詳細(ユーザー名とリージョン)をシスコの営業担当者にお問い合わせください。

必要な AMI を選択し、導入処理を進めます。

1

## Cisco Secure Email Gateway、Secure Web、および Cisco Secure Email and Web Manager 仮想ア プライアンス AMI

次の表に、Cisco Secure Email Gateway、Secure Web、および Cisco Secure Email and Web Manager 仮 想アプライアンスの AMI の詳細を示します。

#### Cisco Secure Email Gateway 仮想アプライアンス(AsyncOS 14.0.0-692)

| Cisco Secure Email<br>Gateway 仮想アプラ<br>イアンスリリース向<br>け AsyncOS | 仮想アプライア<br>ンス | AMI ID                                                       |
|---------------------------------------------------------------|---------------|--------------------------------------------------------------|
| AsyncOS 14.0.0-692                                            | C100V         | Cisco Secure Email 仮想ゲートウェイ -<br>14-0-0-692-C100V-200421.ami |
|                                                               | C300V         | Cisco Secure Email 仮想ゲートウェイ -<br>14-0-0-692-C300V-200421.ami |
|                                                               | C600V         | Cisco Secure Email 仮想ゲートウェイ -<br>14-0-0-692-C600V-200421.ami |

#### Cisco Secure Email and Web Manager 仮想アプライアンス(AsyncOS 14.0.0-404)パブリック AMI

コンソールを使用して共有パブリック AMI を検索するには、次の手順を実行します。

- 1. Amazon EC2 コンソールを開きます。
- 2. ナビゲーション ウィンドウで、[AMI(AMIs)] を選択します。
- 3. 最初のフィルタで、[パブリックイメージ(Public images)]を選択します。
- 4. 検索バーを選択し、必要な仮想アプライアンスモデルに従って、zeus-14-0-0-404-M600V を 入力します。

| Cisco Secure Email and Web Manager 仮想アプ<br>ライアンス(AsyncOS 14.0.0-404) | AMI ID                           |
|----------------------------------------------------------------------|----------------------------------|
| M600V                                                                | zeus-14-0-0-404-M600V-AMI-230421 |
| M300V                                                                | zeus-14-0-0-404-M300V-AMI-230421 |
| M100V                                                                | 現在、画像は使用できません。                   |

# ライセンシング

Amazon AWS での展開では、既存の Cisco Secure Email Gateway、Secure Web、または Cisco Secure Email and Web Manager のライセンスを使用することができます。導入後、インスタンスを起動してライセンスをインストールできます。AWS インフラストラクチャのみ有料となり、支払が発生します。

既存のお客様は、テクニカル ノート『Best Practices for Virtual ESA, Virtual WSA, or Virtual SMA Licenses』のトピック「Obtain a Virtual License (VLN)」を参照してください。始めてご利用の方は、 最寄りのシスコ パートナーにお問い合わせの上、ライセンスを取得してください。

Amazon Web Services の Amazon Elastic Compute Cloud に Cisco Secure Email ゲートウェイ、Secure Web、および Cisco Secure Email and Web Manager 仮想アプライアンスを展開する

# AWS での導入

(注)

 オンプレミスの Cisco Secure Email Gateway アプライアンスは、AWS での Cisco Secure Email and Web Manager アプライアンスの展開ではサポートされていません。

1

Cisco Secure Email Gateway、Secure Web、または Cisco Secure Email and Web Manager 仮想アプラ イアンスを展開するには、次の手順を実行します。

|        | 操作内容                                                                                                    | 詳細                                          |
|--------|----------------------------------------------------------------------------------------------------|---------------------------------------------|
| ステップ 1 | 前提条件となるタスクを完了し、EC2 での<br>インスタンスの設定前に必要となる情報を<br>取得して環境準備を行います。                                                                                                    | 環境の準備(5ページ)。                                |
| ステップ 2 | <ul> <li>Amazon マーケットプレイスから [AMI] を<br/>選択し、適切なインスタンス タイプを選択<br/>します。</li> <li>(注) Cisco Secure Email Gateway は AWS<br/>マーケットプレイスでは入手でき<br/>ません。AMI イメージをプロビジョ<br/>ニングするには、AWS アカウント<br/>の詳細(ユーザー名とリージョン)<br/>をシスコの営業担当者にお問い合<br/>わせください。</li> </ul>                                   | 仮想アプライアンス AMI およびインスタンス タイプ<br>の選択 (6 ページ)。 |
| ステップ 3 | <ul> <li>ネットワーク、サブネット、IP アドレスの割<br/>り当て、およびインスタンスを使用可能に<br/>するのに必要なその他の詳細を設定し、必<br/>要に応じて機能するようにします。</li> <li>(注) プライマリネットワークインター<br/>フェイス(management)が1つ、イン<br/>スタンスに自動的に割り当てられ<br/>ます。必要に応じて、データイン<br/>ターフェイスを作成することがで<br/>きます(P1(S100V用)、P1およびP2<br/>(S300Vおよび S600V用))。</li> </ul> | インスタンスの詳細設定(9 ページ)。                         |
| ステップ 4 | デフォルトのストレージ設定を保持する<br>か、必要に応じてタグを設定します。                                                                                                    | ストレージの構成とタグの追加(10ページ)。                      |
| ステップ 5 | セキュリティグループを設定します。すべ<br>ての構成時の設定を確認し、インスタンス<br>を起動します。                                                                                                    | セキュリティ グループの設定、確認、およびインスタンスの起動(10ページ)。      |
| ステップ 6 | アプライアンスにライセンスをインストー<br>ルし、アプライアンス固有のホスト名で応<br>答する Web インターフェイスを無効にし<br>ます。hostheader コマンドを使用して、変更<br>を確定します。                                                                                                    | 起動済みインスタンスの設定(11 ページ)。                      |

|        | 操作内容                                                                                                   | 詳細                                                   |
|--------|----------------------------------------------------------------------------------------------------|------------------------------------------------------|
| ステップ 1 | アプライアンスの Web インターフェイス<br>に接続します。システム セットアップ ウィ<br>ザードの実行、コンフィギュレーション<br>ファイルのアップロード、または機能の設<br>定が可能です。 | アプライアンスの Web インターフェイスへの接続<br>(11 ページ)。               |
| ステップ 8 | (オプション)必要に応じて、AWS EC2 マネ<br>ジメント コンソールに Elastic IP アドレス<br>を設定します。                                     | Elastic IP アドレスの作成(12 ページ)。                          |
| ステップ 9 | アプライアンスにライセンスの期限切れア<br>ラートを設定します。                                                                      | ライセンスの有効期限が近い場合にアラートを送信<br>するようアプライアンスを設定する(12 ページ)。 |

### 環境の準備

AWS EC2 での Cisco Secure Email Gateway、Secure Web、または Cisco Secure Email and Web Manager 仮想アプライアンスの展開に必要なリソースおよびファイルがあることを確認します。 次のようなものがあります。

- Cisco Secure Email Gateway、Secure Web、または Cisco Secure Email and Web Manager 仮想ア プライアンスの有効なライセンス。
- Web セキュリティアプライアンスに使用する、次のデフォルトのユーザー名およびパス ワード。
  - admin および ironport
- EC2 管理コンソール内のリソース:
  - インスタンスに関連付けることのできる永続的なパブリック IP アドレスが必要な場合 は、使用する Elastic IP アドレスを選択するか、新しいアドレスを作成します。新しいイ ンスタンスの起動プロセス時に自動的に割り当てられるパブリック IP アドレスは動的 です。
  - 使用する VPC を確認し、不明な場合は導入時に使用する VPC を設定します。デフォルトの VPC を使用することもできます。
  - 管理者や他のユーザーがアプライアンスにアクセスする方法に基づいて、アプライアンスに割り当てられる IP アドレスのタイプを決定する必要があります(パブリックまたはプライベート)。
  - 使用する IAM ロールを確認し、不明な場合は導入時に使用する IAM ロールを設定します。
  - サブネットを構成し、ルーティングテーブルにインターネットゲートウェイを示すデフォルトルートポイントが設定されていることを確認します。
  - セキュリティグループを設定するか、新しいグループを作成します。
  - 正常な通信を行うために仮想アプライアンスで開く最も一般的なポートは、次のとおり です。
    - SSH TCP 22
    - TCP 443
    - TCP 8443
    - TCP 3128
    - (オプション) ICMP (適宜。デバッグ用)

 EC2 インスタンスで AWS を登録する際に必要となる秘密キー(PEM または CER ファイル) にアクセスできることを確認します。また、仮想アプライアンス インスタンスの起動プロセ ス中に新しい秘密キーを作成することもできます。

(注) Windows クライアントでは、PEM ファイルへのアクセスに SSH クライアントが必要 となります。

## 仮想アプライアンス AMI およびインスタンス タイプの選択

AWS アカウントで選択した適切な領域があることを確認します。

- 1. EC2 管理コンソールに移動します。
- 2. [インスタンスを起動(Launch Instance)] をクリックし ドロップダウンリストで [インスタン スを起動(Launch Instance)] を選択します。
- **3.** [AWS マーケットプレイス(AWS Marketplace)] をクリックします。

- (注) Cisco Secure Email Gateway は AWS マーケットプレイスでは入手できません。AMI イ メージをプロビジョニングするには、AWS アカウントの詳細(ユーザー名とリージョン) をシスコの営業担当者にお問い合わせください。
- 仮想アプライアンスモデルに基づいてインスタンスタイプを選択します。たとえば、Secure Web 仮想アプライアンス S300V モデルが必要な場合は、c4.xlarge、および対応する vCPU、 vRAM などを選択します。

| 製品                      | AsyncOS バー<br>ジョン | モデル   | EC2 インス<br>タンス タ<br>イプ | vCPU | vRAM   | vNIC  | 最小ディスク<br>サイズ |
|-------------------------|-------------------|-------|------------------------|------|--------|-------|---------------|
| Cisco Secure            | AsyncOS 14.0      | C100V | c4.xlarge              | 4    | 7.5 GB | 1 (*) | 200 GB        |
| Email Gateway<br>仮想アプライ | 以降(電子<br>メール)     | C300V | c4.2xlarge             | 8    | 15 GB  | 1 (*) | 500 GB        |
| アンス                     |                   | C600V | c4.4xlarge             | 16   | 30 GB  | 1 (*) | 500 GB        |

(\*) デフォルトでは単一の NIC が表示されますが、ユーザーはインスタンスを開始するときに 追加のインターフェイスを作成できます。

| 製品                | AsyncOS バー<br>ジョン       | モデル   | EC2 インスタ<br>ンス タイプ | vCPU | vRAM   | vNIC | 最小ディス<br>ク サイズ |
|-------------------|-------------------------|-------|--------------------|------|--------|------|----------------|
| Cisco Secure      | AsyncOS 14.5            | S100V | c5.xlarge          | 4    | 8 GB   | 2    | 200 GB         |
| Web 仮想アフラ<br>イアンス | 以降(Web)                 | S300V | c5.2xlarge         | 8    | 16 GB  | 3    | 500 GB         |
|                   |                         | S600V | c5.4xlarge         | 16   | 32 GB  | 3    | 750 GB         |
|                   | AsyncOS 14.0<br>以降(Web) | S100V | m4.large           | 2    | 8 GB   | 2    | 200 GB         |
|                   |                         | S300V | c4.xlarge          | 4    | 7.5 GB | 3    | 500 GB         |
|                   |                         | S600V | c4.4xlarge         | 16   | 30 GB  | 3    | 750 GB         |

| 製品                                                     | AsyncOS バー<br>ジョン  | モデル   | EC2 インスタ<br>ンス タイプ     | vCPU | vRAM   | 最小ディスク サ<br>イズ |
|--------------------------------------------------------|--------------------|-------|------------------------|------|--------|----------------|
| Cisco Secure<br>Email and Web<br>Manager 仮想ア<br>プーイアンフ | AsyncOS 14.0<br>以降 | M100V | 現在、画像は<br>使用できま<br>せん。 | -    | -      | -              |
| J J 1 J J A                                            |                    | M300V | c4.xlarge              | 4    | 7.5 GB | 1024 GB        |
|                                                        |                    | M600V | c4.2xlarge             | 8    | 15 GB  | 2032 GB        |

(注)

- 7.5 GB vRAM で C100V と S300V アプライアンスを構成すると、仮想マシンイメージの設定 が誤っているか、RAID ステータスが最適でないことを示す警告メッセージが表示されま す。これらの警告メッセージは、loadlicense や upgrade といった CLI コマンドを使用してい る場合に表示されます。これらのメッセージは無視しても差し支えありません。vRAM 構成 がアプライアンスの通常の機能に影響を与えることはありません。
- Secure Web 仮想アプライアンスで分割ルーティングを使用する場合は、プロキシのリスニン グポートにパブリック IP アドレス(Elastic IP)を割り当てる必要があります。
- 5. [Next: Configure Instance Details] をクリックします。

#### Coeus 14.5のAWS での Secure Web Appliance (SWA)の導入

AsyncOS 14.5の展開を正常に完了するには、次の手順を実行します。

**ステップ1** 次の表に示すように、対応する C4 インスタンスタイプで AMI を展開します。

| モデル   | インスタンス タイプ |
|-------|------------|
| S100V | m4.large   |
| S300V | c4.xlarge  |
| S600V | c4.4xlarge |

- **ステップ2** インスタンスがアクティブになったら、SSH と管理者のログイン情報を使用してインスタンス に接続し、その到達可能性を確認します。
- **ステップ3** Secure Web Appliance CLI を使用してインスタンスをシャットダウンし、AWS CLI を使用してインスタンスを確認します。
- ステップ4 インスタンスを更新するには、アクセスキー ID とシークレットアクセスキーを使用して AWS CLI を接続します。
- **ステップ5** EC2 インスタンスで ENA がすでに有効になっているかどうかを確認するには、インスタンス ID とリージョンを指定して次のコマンドを実行します。

aws ec2 describe-instances --instance-id <your-instance-id> --query
"Reservations[].Instances[].EnaSupport" --region <your-region>

- ENA が正常に有効化されると、ステータスが「True」として返されます。ステップ7に進みます。
- ENA が有効になっていない場合、空の文字列が返されます。次のステップに進みます。
- **ステップ6** EC2 インスタンスで ENA を有効にするには、次のコマンドを実行します。

aws ec2 modify-instance-attribute --instance-id <your-instance-id> --ena-support --region
<your-region>

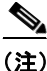

このコマンドは出力を返しません。ステップ5に進みます。

ステップ1 次の表に示すように、インスタンスタイプを C4 から C5 に変更します。

| モデル    | インスタンス タイプ |
|--------|------------|
| \$100V | c5.xlarge  |
| \$300V | c5.2xlarge |
| \$600V | c5.4xlarge |

**ステップ8** インスタンスを開始します。

(注)

E) coeus 14.0 から coeus 14.5 への AWS インスタンスのアップグレードはサポートされていません。 coeus 14.5 で新しいインスタンスを展開することをお勧めします。

coeus-14-0 で実行している AWS インスタンスがあり、互換性のある設定を作成して、新しく展開 された coeus 14.5 インスタンスをロードする場合は、coeus-14-0 インスタンスを coeus 14.5 に アップグレードします。その後、設定をダウンロードします。詳細については、『Cisco Secure Web Appliance User Guide』の「Save, Loading, and Resetting the Appliance Configuration」トピックを参照 してください(互換性のある coeus 14.5 の設定を取得する場合にのみ推奨)。

新しく展開された coeus 14.5 インスタンスに互換性のある設定をロードする手順については、 『Cisco Secure Web Appliance User Guide』の「Loading the Appliance Configuration File」トピックを 参照してください。

詳細については、次を参照してください。

- AWS CLI のインストールとセットアップについては、 https://docs.aws.amazon.com/cli/latest/userguide/getting-started-install.html [英語] を参照してく ださい。
- AWS CLI を使用するためのセットアップと前提条件の設定については、 https://docs.aws.amazon.com/cli/latest/userguide/getting-started-prereqs.html [英語] を参照して ください。

## インスタンスの詳細設定

1. インスタンスの数を入力します。

- (注) 分割インスタンスの購入オプションを使用すると、AWS クラウド内に予備のコンピュー ティング容量を購入できます。詳細については、Amazon EC2 のドキュメントを参照して ください。
- 2. [ネットワーク(Network)]ドロップダウンリストで適切な VPC を選択します。
- 3. [サブネット(Subnet)]ドロップダウンリストで、この導入に必要なサブネットを選択します。
- 4. [パブリック IP の自動割り当て(Auto-assign Public IP)]ドロップダウンリストで、必要なオプションを選択します。
  - [サブネット設定の使用(有効化)(Use subnet setting (Enable))]を選択して、サブネットの 設定で指定された設定に従ってパブリック IP アドレスを割り当てます。
  - [有効化(Enable)]を選択して、このインスタンスのパブリック IP アドレスを要求しま す。このオプションによって、パブリック IP アドレスのサブネットの設定が上書きされ ます。
  - パブリック IP を自動割り当てする必要がない場合は、[無効化(Disable)] を選択します。このオプションによって、パブリック IP アドレスのサブネットの設定が上書きされます。
- 5. IAM ロールを選択します。
- 6. [シャットダウン動作(Shutdown behavior)]を選択します。ここでは[停止(Stop)]を選択する ことをお勧めします。

注意

[終了 (Terminate)] を選択すると、インスタンスとそのすべてのデータが削除されます。

- 7. (オプション)[不慮の終了からの保護(Protect against accidental termination)] チェックボック スをオンにします。
- (オプション)要件に従って、[モニタリング(Monitoring)]、[EBS 最適化インスタンス (EBS-optimized instance)]、および[テナント(Tenancy)] などその他のオプションを確認し、 選択します。
- 9. [ネットワークインターフェイス(Network Interface)]を選択します。
  - 必要に応じて、以前に作成したネットワークインターフェイスからインターフェイスを 追加できます。
  - 別のネットワーク インターフェイスを追加するには、[デバイスの追加(Add Device)]を 選択します。インスタンスの起動時は、ネットワーク インターフェイスを最大 2 つまで 指定できます。インスタンスの起動後は、ナビゲーション ペインで [ネットワークイン ターフェイス(Network Interface)]を選択して、ネットワーク インターフェイスを追加し ます。
  - ネットワーク インターフェイスを複数指定している場合は、パブリック IP アドレスを 自動割り当てできません。
  - 1つのインスタンスタイプに作成できるネットワークインターフェイスの数には上限 があります。仮想アプライアンス AMI およびインスタンスタイプの選択(6ページ)の ステップ4を参照してください。
  - スタティック IP アドレスを作成するには、Elastic IP アドレスの作成(12ページ)を参照 してください。

Amazon Web Services の Amazon Elastic Compute Cloud に Cisco Secure Email ゲートウェイ、Secure Web、および Cisco Secure Email and Web Manager 仮想アプライアンスを展開する

## ストレージの構成とタグの追加

 デフォルトのストレージオプションを保持します。必要に応じて、それらのオプションを編 集することができます。

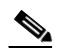

- (注) シスコでは、すべての導入においてプロビジョンド IOPS SSD を使用することをお勧めします。General Purpose SSD を使用することもできますが、プロビジョンド IOPS SSD を指定することで最適なパフォーマンスを発揮します。インスタンスで初めてログインできるようになるまで、最大で 45 分ほどかかる場合があります。
- 必要なタグを入力します。インスタンスのタグは1つまたは複数作成できます。
   たとえば、キーに name、その値に Cisco wsa と入力できます。

## セキュリティグループの設定、確認、およびインスタンスの起動

- 1. 導入時に、適切な [セキュリティグループ(Security Group)] を選択します。
- 2. [確認して起動する(Review and Launch)] をクリックします。
- 3. 構成を確認し、すべての詳細が要件と一致していることを確認します。
- 4. インスタンスを起動します。
- 5. 既存のキーペアを選択するか、新しいキーペアを作成してダウンロードします。キーペア のないインスタンスの作成はサポートされていません。
- 6. [起動(Launch)] をクリックしてインスタンスを起動します。
- 7. [インスタンス(Instances)] をクリックします。

これで、新しく設定されたインスタンスを EC2 の [インスタンス(Instances)] ページに表示 できるようになります。インスタンスの確認が正常に終了すると、[ステータスチェック (Status Checks)] 列の下に緑のチェック マークと [2/2 チェック合格(2/2 checks passed)] が表 示されます。

- 8. (オプション)システム ログを表示するには、次の手順を実行します。
  - a. [インスタンス(Instances)] ページで、インスタンスを選択します。
  - **b.** [アクション(Actions)] をクリックします。
  - **c.** [インスタンス設定(Instance Settings)]の[システムログの取得(Get System Log)]をク リックします。
  - d. ログイン プロンプトが表示されたら、インスタンスが動作していることになります。
- 9. (オプション)パブリック IP をインスタンスに割り当てることを選択した場合は、パブリッ ク IP アドレスを使用してアクセスできるかどうかを確認します。

## 起動済みインスタンスの設定

(注)

Cisco Secure Web Appliance では、デフォルトの「admin」ユーザーの SSH アクセスは、キーベースの認証でのみ機能します。パスワードベースの認証は、userconfig CLI コマンドおよびアプリケーション GUIの[システム管理(System Administration)]>[ユーザー(User)]を使用して設定されたユーザーが使用できます。

- 1. EC2 ナビゲーション パネルで [インスタンス(Instances)] をクリックします。
- 2. インスタンスを選択して、[接続(Connect)] をクリックします。
- [インスタンスへの接続(Connect to Your Instance)]ダイアログボックスで接続情報を確認します。この情報は、SSHを介して仮想アプライアンスに接続する場合に必要となります。これには、パブリック DNS と使用した PEM ファイルが含まれます。キーが公開されていないことを確認します。

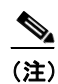

) デフォルトのユーザー名は admin で、表示されたルートではありません。

- 4. SSH クライアントを使用して、インスタンスに接続します。
- 5. loadlicense コマンドを使用して、CLI 経由でライセンスを貼り付けるか、ファイルからロードします。

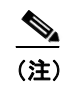

E) 推奨される 7.5 GB vRAM を使用した C100V および S300V アプライアンスの場合、仮 想マシンイメージの設定が誤っているか、RAID ステータスが最適でないことを示す 警告メッセージが表示されます。これらの警告メッセージは、loadlicense や upgrade といった CLI コマンドを使用している場合に表示されます。これらのメッセージは 無視しても差し支えありません。vRAM 構成がアプライアンスの通常の機能に影響 を与えることはありません。

6. アプライアンス固有のホスト名で応答する Web インターフェイスを無効にします。 adminaccessconfig > hostheader CLI を使用して変更を確定します。

『Cisco Secure Web Appliance User Guide』の「Perform System Administration Tasks」章の「Additional Security Settings for Accessing the Appliance」トピックを参照してください。

## アプライアンスの Web インターフェイスへの接続

アプライアンスのソフトウェアを構成するには、Web インターフェイスを使用します。インスタ ンスを選択すると、IP アドレスが [説明 (Description)] タブに表示されます。デフォルトのユー ザー名とパスワードは、それぞれ admin と ironport です。

次の表に、仮想アプライアンスのデフォルトポートを一覧表示します。

| 製品                                 | HTTP ポート<br>(HTTP Port) | HTTPS ポート<br>(HTTPS Port) |
|------------------------------------|-------------------------|---------------------------|
| Cisco Secure Web Appliance         | 8080                    | 8443                      |
| Cisco Secure Email Gateway         | 80                      | 443                       |
| Cisco Secure Email and Web Manager | 80                      | 443                       |

|  | た | とえ | ば、 | 以「 | 下を | 行う | Σ | とが | でき | まっ | F. |
|--|---|----|----|----|----|----|---|----|----|----|----|
|--|---|----|----|----|----|----|---|----|----|----|----|

• System Setup ウィザードの実行

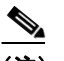

(注) IP アドレスとデフォルト ゲートウェイは AWS から選択します。これらの設定は保持できます。すべてのマルウェアを [ブロック(Block)] に設定することをお勧めします。

- コンフィギュレーションファイルのアップロード
- 手動による機能の設定
- アプライアンスのアクセスと設定の手順の詳細については(必要な情報の収集を含む)、その他の情報(17ページ)の関連する場所から入手可能なオンラインヘルプ、またはお使いのAsyncOS リリースのユーザガイドを参照してください。
- 物理アプライアンスから設定を移行するには、お使いの AsyncOS リリースのリリースノートを参照してください。

機能キーはそれぞれの機能を有効にするまでアクティブ化されません。

#### Elastic IP アドレスの作成

Elastic IP アドレスを作成するには、次の手順を実行します。

- 1. EC2 ナビゲーションペインで [Elastic IPs] をクリックします。
- 2. [新規アドレスの割り当て(Allocate New Address)] をクリックします。
- 3. [割り当て(Allocate)] をクリックします。新しいパブリック IP アドレスが割り当てられま す。IP アドレスをクリックするか、[閉じる(Close)] をクリックします。
- 4. 作成した IP アドレスを選択します。
- 5. [アドレス(Actions)]をクリックし、[アドレスの関連付け(Associate address)]を選択します。
- 6. [リソースの種類(Resource type)]を選択します。
- 7. ドロップダウン リストでインスタンスを選択します。
- 8. プライベート IP アドレスを選択し、Elastic IP アドレスを関連付けます。
- 9. [関連付け(Associate)] をクリックします。
- **10.** [閉じる(Close)] をクリックします。

#### ライセンスの有効期限が近い場合にアラートを送信するようアプライアンスを設定する

その他の情報(17 ページ)の関連する場所から入手可能なオンライン ヘルプ、またはお使いの AsyncOS リリースのユーザー ガイドを参照してください。

# 仮想アプライアンスの管理

# 仮想アプライアンスのライセンス

(注)

仮想アプライアンスのライセンスをインストールする前に、テクニカルサポートのトンネルを 開くことはできません。テクニカルサポートのトンネルに関する情報は、AsyncOS リリースの ユーザガイドにあります。

Cisco コンテンツ セキュリティ仮想アプライアンスでは、ホスト上で仮想アプライアンスを実行 するための追加ライセンスが必要です。このライセンスは複数のクローン作成された仮想アプ ライアンスに使用できます。

Cisco Secure Email Gateway および Cisco Secure Web 仮想アプライアンスの場合:

- 個々の機能の機能キーごとに有効期限が異なる可能性があります。
- 仮想アプライアンスライセンスの有効期限が切れた後も、アプライアンスは180日間のセキュリティサービスなしで引き続き SMTP プロキシ(Cisco Secure Email Gateway)、Web プロキシ(Cisco Secure Web Appliance)として機能するか、または隔離済みメッセージを自動的に処理します(Cisco Secure Email and Web Manager)。この期間中、セキュリティサービスは更新されません。コンテンツセキュリティ管理アプライアンスでは、管理者とエンドユーザーが隔離を管理することはできませんが、管理アプライアンスは引き続き管理対象 Cisco Secure Email Gateway アプライアンスからの隔離済みメッセージを受け入れ、スケジュールされた隔離済みメッセージの削除が実行されます。

(注)

AsyncOS バージョンを復帰させた場合の影響については、ご使用の AsyncOS のリリースのオン ライン ヘルプまたはユーザー ガイドを参照してください。

# 仮想アプライアンスの電源オフ

強制リセット、電源オフ、およびリセットの各オプションは完全にはサポートされていません。 Cisco Secure Email Gateway、Secure Web または Secure Web or Cisco Secure Email and Web Manager 仮想アプライアンスを実行中のインスタンスを終了したり停止したりすることができます。

# 仮想アプライアンスの CLI コマンド

以下は、仮想アプライアンスの CLI コマンドに関する変更点です。

| コマンド        | 仮想 Cisco<br>Secure<br>Email<br>Gateway で<br>サポートさ<br>れている | 仮想 Cisco<br>Secure<br>Web<br>Appliance<br>でサポー<br>トされて<br>いるか? | 仮想 Cisco<br>Secure<br>Email and<br>Web<br>Manager<br>でサポー<br>トされて<br>いるか? | 情報                                                                                                    |
|-------------|-----------------------------------------------------------|----------------------------------------------------------------|---------------------------------------------------------------------------|----------------------------------------------------------------------------------------------------|
| loadlicense | 対応                                                        | 対応                                                             | 対応                                                                        | このコマンドを使うと、仮想アプライア<br>ンスにライセンスをインストールするこ<br>とができます。最初にこのコマンドを使<br>用してライセンスをインストールしない<br>と、仮想アプライアンスの System Setup<br>ウィザードは実行できません。                                                           |
| etherconfig | 対応                                                        | 対応                                                             | _                                                                         | 仮想アプライアンスにペアリングのオプ<br>ションは含まれていません。                                                                                                    |
| version     | 対応                                                        | 対応                                                             |                                                                           | このコマンドは、UDI、RAID および BMC<br>情報を除き、仮想アプライアンスに関す<br>るすべての情報を返します。                                                                                                    |
| resetconfig | 対応                                                        | 対応                                                             |                                                                           | このコマンドを実行すると、アプライア<br>ンス上に仮想アプライアンス ライセンス<br>および機能キーが残ります。                                                                                                    |
| revert      | 対応                                                        | 対応                                                             |                                                                           | ご使用のアプライアンスのオンライン ヘ<br>ルプおよびユーザー ガイドのシステム管<br>理の章で動作が説明されています。                                                                                                    |
| reload      | 対応                                                        | 対応                                                             |                                                                           | このコマンドを実行すると、アプライア<br>ンスで仮想アプライアンス ライセンスお<br>よびすべての機能キーが削除されます。<br>このコマンドは、Cisco Secure Web<br>Appliance でのみ使用可能です。                                                                           |
| diagnostic  | 対応                                                        | 対応                                                             |                                                                           | 次の diagnostic > raid サブメニューオ<br>プションでは、情報は返されません。<br>1. Run disk verify<br>2. Monitor tasks in progress<br>3. Display disk verify verdict<br>このコマンドは、Cisco Secure Web<br>Appliance でのみ使用可能です。 |
| showlicense | 対応                                                        | 対応                                                             | 対応                                                                        | ライセンスの詳細を表示します。<br>仮想 Cisco Secure Web Appliance の追加情<br>報は、featurekey コマンドを使用して入<br>手できます。                                                                                                   |

I

1

Amazon Web Services の Amazon Elastic Compute Cloud に Cisco Secure Email ゲートウェイ、Secure Web、および Cisco Secure Email and Web Manager 仮想アプライアンスを展開する

# 仮想アプライアンスの SNMP

仮想アプライアンスの AsyncOS はハードウェア関連の情報については報告せず、ハードウェア 関連のトラップは生成されません。次の情報は、クエリーから除外されます。

- powerSupplyTable
- temperatureTable
- fanTable
- raidEvents
- raidTable

# 仮想アプライアンスのサポートの取得

(注)

仮想アプライアンスのサポートを受けるには、仮想ライセンス番号(VLN)をご用意の上 Cisco TAC に連絡してください。

Cisco コンテンツ セキュリティ仮想アプライアンスのサポート ケースを報告する場合は、契約 番号と製品 ID コード (PID)を提供する必要があります。

発注書を参照するか以下の一覧を参照すると、仮想アプライアンスで動作中のソフトウェア ラ イセンスに基づく PID を特定できます。

- Cisco Secure Email Gateway 仮想アプライアンスの製品 ID コード (PID) (15 ページ)
- Cisco Secure Web 仮想プライアンスの製品 ID コード (PID) (16 ページ)

Cisco Secure Email Gateway 仮想アプライアンスの製品 ID コード(PID)

| 機能                 | PID             | 説明                                                                                                    |
|--------------------|-----------------|----------------------------------------------------------------------------------------------------|
| Cisco Secure Email | CSEMAIL-SEC-SUB | オンプレミス、クラウド、またはハイ<br>ブリッドに導入できる Cisco Secure<br>Email ソフトウェア サブスクリプ<br>ション ライセンス。                       |
|                    |                 | この最小在庫管理単位(SKU)では、前<br>払いオプションおよび年次請求オプ<br>ションのみを使用できます。                                                |
| Essential          |                 | 内容:                                                                                                    |
|                    |                 | • スパム対策フィルタリング                                                                                          |
|                    |                 | <ul> <li>アウトブレイクフィルタリング</li> </ul>                                                                      |
|                    |                 | • Sophos Anti-Virus フィルタリング                                                                             |
|                    |                 | <ul> <li>Cisco Secure Email マルウェア防<br/>御:レピュテーションと Cisco<br/>Threat Grid サンドボックス分析機<br/>能を含む</li> </ul> |

| 機能                               | PID          | 説明                                                                                                    |
|----------------------------------|--------------|----------------------------------------------------------------------------------------------------|
| メリット                             |              | 内容:                                                                                                    |
|                                  |              | <ul> <li>すべての Essential 機能</li> </ul>                                                                              |
|                                  |              | Cisco Secure Email Encryption     Service                                                                          |
|                                  |              | • シスコのデータ損失防止(DLP)                                                                                                 |
| Premier                          |              | 内容:                                                                                                    |
|                                  |              | <ul> <li>すべての Advantage 機能</li> </ul>                                                                              |
|                                  |              | <ul> <li>Cisco Secure Awareness トレーニ<br/>ング</li> </ul>                                                             |
| アドオン:インテリジェンス <i>マ</i><br>ルチスキャン |              | 複数のスパム対策分類子の結果を、インバウンドバンドルおよびプレミアムバンドルの Cisco IPAS 分類子と組み合わせることで、追加のスパム対策分類機能を提供します。スパム検出率は向上しますが、誤検出が増える可能性があります。 |
| アドオン:グレイメールの安全<br>な登録解除          |              | 正規のマーケティング電子メールを<br>受信したユーザーは、サードパーティ<br>を介して安全に登録解除できます。                                                          |
| アドオン:McAfee Anti-Malware         |              | インバウンドバンドルとプレミアム<br>バンドルに付属する Sophos<br>Anti-Virus エンジンのアドオンとし<br>て、追加のウイルス対策保護を提供し<br>ます。                         |
| アドオン:イメージアナライザ                   |              | 電子メールに含まれる画像のアダル<br>トコンテンツのスキャンを提供しま<br>す。多くの場合、DLPとともに導入さ<br>れ、許容可能なユーザーポリシーを実<br>装します。                           |
| 中央集中型電子メール管理                     | SMA-EMGT-LIC | すべての中央集中型 Cisco Secure<br>Email 機能。                                                                                |

1

#### Cisco Secure Web 仮想プライアンスの製品 ID コード (PID)

| 機能                      | PID         | 説明                        |
|-------------------------|-------------|---------------------------|
| Cisco Secure Web        | WEB-SEC-SUB | Cisco Web セキュリティ統合<br>SKU |
| Web Security Essentials | WSA-WSE-LIC | 内容:                       |
|                         |             | Web Usage Controls        |
|                         |             | • Web レピュテーション            |

Amazon Web Services の Amazon Elastic Compute Cloud に Cisco Secure Email ゲートウェイ、Secure Web、および Cisco Secure Email and Web Manager 仮想アプライアンスを展開する

| <br>機能                      | PID               | 説明                                                            |
|-----------------------------|-------------------|---------------------------------------------------------------|
| Web Security Advantage      | WSA-WSP-LIC       | 内容:                                                           |
|                             |                   | • Essentials 機能                                               |
|                             |                   | <ul> <li>Sophos および Webroot<br/>Anti-Malware シグネチャ</li> </ul> |
| Web セキュリティプレミア              | WSA-WSS-LIC       | 内容:                                                           |
|                             |                   | • Advantage 機能                                                |
|                             |                   | Cisco Advanced Malware     Protection                         |
|                             |                   | Cisco Cognitive Threat     Analytics                          |
|                             |                   | Cisco Threat Grid                                             |
| McAfee Anti-Malware         | WSA-AMM-LIC       | —                                                             |
| 高度なマルウェア防御                  | WSA-AMP-LIC       | —                                                             |
| SMA 中央集中型 Web 管理            | SMA-WMGT-LIC      | すべての中央集中型 Secure<br>Web 機能。                                   |
| SMAアドオン:高度なレポート -<br>上位データ層 | SMA-WSPL-HIGH-LIC |                                                               |
| SMAアドオン:高度なレポート -<br>下位データ層 | SMA-WSPL-LOW-LIC  |                                                               |

## **Cisco TAC**

ſ

Cisco TAC の連絡先情報(電話番号を含む): https://www.cisco.com/c/ja\_jp/support/web/tsd-cisco-worldwide-contacts.html

# その他の情報

サポートオプションに関する情報などの詳細については、ご使用の AsyncOS リリースのリリー スノートとユーザガイドまたはオンラインヘルプを参照してください。

| Cisco Content Security 製品の            |                                                                                                    |
|---------------------------------------|----------------------------------------------------------------------------------------------------|
| マニュアル:                                | 入手場所                                                                                                 |
| Cisco Secure Email and Web<br>Manager | https://www.cisco.com/c/en/us/support/security/content-security-man<br>agement-appliance/series.html |
| Cisco Secure Web Appliance            | https://www.cisco.com/c/en/us/support/security/web-security-applian<br>ce/series.html                |
| Cisco Secure Email Gateway            | https://www.cisco.com/c/en/us/support/security/email-security-virtua<br>l-appliance/series.html      |

Amazon Web Services の Amazon Elastic Compute Cloud に Cisco Secure Email ゲートウェイ、Secure Web、および Cisco Secure Email and Web Manager 仮想アプライアンスを展開する このドキュメントは、米国シスコ発行ドキュメントの参考和訳です。

リンク情報につきましては、日本語版掲載時点で、英語版にアップデートがあり、リンク先のページが移動/変更されている場合がありますことをご了 承ください。

あくまでも参考和訳となりますので、正式な内容については米国サイトのドキュメントを参照ください。

Cisco and the Cisco logo are trademarks or registered trademarks of Cisco and/or its affiliates in the U.S. and other countries. To view a list of Cisco trademarks, go to this URL: www.cisco.com/go/trademarks. Third-party trademarks mentioned are the property of their respective owners. The use of the word partner does not imply a partnership relationship between Cisco and any other company. (1110R)

このマニュアルで使用している IP アドレスおよび電話番号は、実際のアドレスおよび電話番号を示すものではありません。マニュアル内の例、コマンド表示出力、ネットワークトポロジ図、およびその他の図は、説明のみを目的として使用されています。説明の中に実際のアドレスおよび電話番号が使用されていたとしても、それは意図的なものではなく、偶然の一致によるものです。

© 2018-2023 Cisco Systems, Inc. All rights reserved.